## PANDUAN PEMBAYARAN Tes ProTEFL

## Pembayaran Melalui mandiri ATM ;

- a. Pilih menu BAYAR/ BELI, kemudian pilih sub Menu PENDIDIKAN
- b. Pilih kode penyedia jasa UNY : 10014
- c. Masukkan Nomor Pembayaran (12 digit)
- d. Lihat konfirmasi pembayaran, muncul nama dan nominal pembayaran jika benar tekan **YA**

## Pembayaran Melalui mandiri internet Banking :

- a. Akses ke laman Bank Mandiri : www.bankmandiri.co.id lalu log in ke internet banking,dengan memasukan user ID dan password.
- b. Setelah masuk ke menu utama, klik bayar dan pilih Pendidikan.
- c. Pilih penyedia jasa Universitas Negeri Yogyakarta.
- e. Masukan Nomor Pembayaran (12 digit).
- d. Akan muncul screen konfirmasi.
- e. Masukan PIN/Challenge Code, kemudian pilih KIRIM.

## Pembayaran Melalui Teller Bank mandiri :

- a. Mengisi Formulir Multipayment dengan menuliskan "Pembayaran Tes ProTEFL" di kolom berita pada slip Multipayment.
- b. Teller akan menginput **Nomor Pembayaran (12 digit)** yang diberikan oleh mahasiswa.
- c. Setelah transaksi sukses, simpan bukti pembayaran.

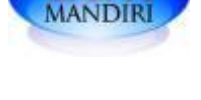

mandiri

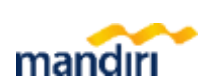